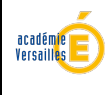

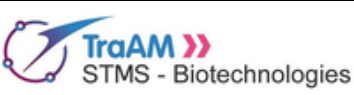

## Plan

- 1. Commentaires généraux sur la pratique pédagogique d'enseignement par les pairs
  - a. Description de la pratique pédagogique
  - b. Plus value de la pratique pédagogique d'enseignement par les pairs
  - c. Rôle de l'enseignant.e

### 2. Cas particulier de la situation proposée : classification des anémies

- a. Objectif
- b. Description de la pratique pédagogique dans le cas de l'étude de la classification des anémies

### 3. Numérique: utilisation et plus value

- a. Plus-value du numérique
- b. Les formulaires en ligne
- c. Les logiciels de carte mentale
- d. Clonage du formulaire framaform
- e. Clonage du formulaire édusondage

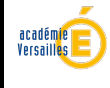

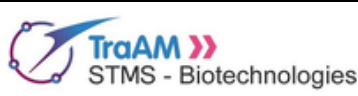

Hématologie BTS ABM

# Commentaires généraux sur la pratique pédagogique d'enseignement par les pairs

### Description de la pratique pédagogique

Cette pratique pédagogique se déroule en deux temps :

1. Dans un premier temps, elle consiste à rendre les élèves **experts d'un concept**, par un travail d'équipe à l'issue duquel tous les membres du groupe doivent avoir atteint le même niveau d'expertise. **Chaque groupe est homogène** et effectue un **travail différent** par rapport aux autres groupes.

2. Dans un second temps, des **groupes -panachés** sont formés, rassemblant un expert de chaque concept. Tous les groupes effectuent alors le **même travail** qui nécessite de mobiliser les 6 concepts de façon complémentaire. Pour arriver à une production de qualité, des **échanges entre pairs** doivent avoir lieu, car chacun ne maîtrise qu'un des différents concepts devant être mobilisés pour effectuer le travail demandé.

Dans une situation idéale, le nombre d'élèves dans la classe est un carré : 16, 25, 36 élèves. Prenons l'exemple d'une classe de 36 élèves. Les élèves sont répartis par groupe de 6 et travaillent chacun sur l'un des 6 concepts (A, B, C, D, E, F) proposés par l'enseignant.e. On obtient 6 experts du concept A, 6 sur concept B, etc...

Dans un second temps, 6 nouveaux groupes sont constitués : ils comportent chacun un expert de chaque concept (1 groupe panaché = A+B+C+D+E+F. 6 groupes-panachés identiques). Ils travaillent alors sur le même exercice.

Conseil :

A chaque temps, le groupe doit fournir une production. Il est utile que chaque expert dispose d'un support de la production de son groupe lorsqu'il participe au groupe-panaché.

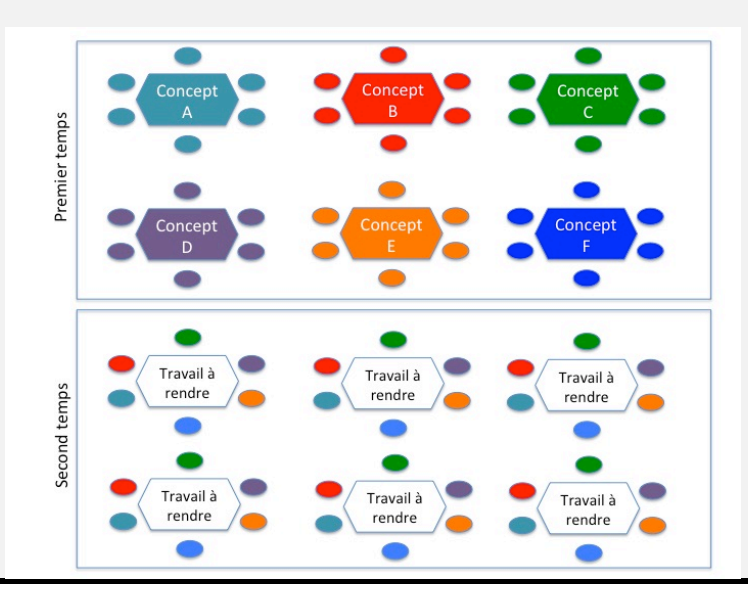

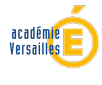

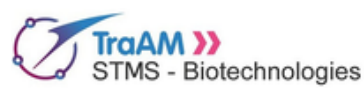

Plus value de la pratique pédagogique d'enseignement par les pairs

**Responsabilisation** : La production finale s'appuyant sur l'ensemble des concepts étudiés par les élèves, chacun est responsabilisé lors du travail d'approfondissement d'un concept. Chaque élève sera le rapporteur des avancées de son groupe d'expert au sein du groupe-panaché, ce qui impose qu'il se soit suffisamment impliqué lors du travail de recherche documentaire.

**Écoute** : pour aboutir à une production de qualité, la parole doit tourner entre les différents experts au sein du groupe-panaché. Les élèves doivent s'écouter mutuellement et chacun doit s'exprimer.

**Estime de soi** : Chaque élève est expert d'un domaine, quels que soient ses résultats d'un élève au cours de l'année. Ce changement de position au sein du groupe classe renforce l'estime de soi des élèves les plus fragiles qui ont, au sein du groupe panaché, un meilleur niveau d'appropriation du concept sur lequel ils ont travaillé que les autres élèves.

Rôle de l'enseignant.e

Dans cette pratique pédagogique, l'enseignant.e doit construire en amont une activité mobilisant plusieurs concepts de façon complémentaire, et identifier chaque concept indispensable à la réalisation de l'activité.

Durant le premier temps de la séance, l'enseignant.e doit s'assurer :

- que chaque groupe progresse correctement pour atteindre les objectifs d'appropriation visé pour chaque concept

- qu'au sein d'un même groupe, chaque élève s'implique effectivement dans le travail demandé et sera en mesure de participer de façon active lors du second temps.

Durant le second temps de la séance, l'enseignant.e doit s'assurer que chaque groupe progresse pour réaliser l'activité demandée. Il doit inciter les élèves plus discrets à s'exprimer en leur adressant un **commentaire encourageant et valorisant**, car un groupe peut être bloqué par une participation insuffisante d'un élève.

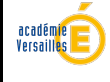

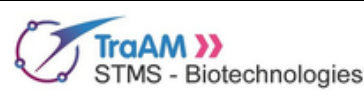

Hématologie BTS ABM

### Cas particulier de la situation proposée : classification des anémies

### Objectif

L'objectif de la séance est à la fois de faire comprendre la classification <u>choisie par l'enseignant.e</u>, qui structure les différents chapitres du cours sur les anémies, et de faire travailler les étudiant.e.s sur les <u>concepts fondamentaux</u> indispensables à l'étude des anémies (hématopoïèse, hémolyse, métabolisme du fer, gène de l'hémoglobine) et qu'ils sont obligés de mobiliser lorsqu'ils établissent la classification. A l'issue de la séance, les étudiant.e.s ont ciblé les concepts scientifiques et technologiques indispensables à retenir pour les chapitres à venir.

Concernant la production finale, l'important n'est pas tant la classification proposée que la démarche suivie. Les étudiant.e.s constatent que, loin d'être un ensemble de pathologies indépendantes les unes des autres, les anémies peuvent être regroupées au sein de quelques catégories. Il est probable que des classifications différentes émergent. Cela permettra aux étudiants de comprendre qu'il existe plusieurs stratégies de classification. Les étudiants seront alors en mesure de mobiliser, à l'examen ou professionnellement, des connaissances portant sur des anémies classées dans deux chapitres différents du cours.

### Description de la pratique pédagogique dans le cas de l'étude de la classification des anémies

Les anémies proposées présentent des points communs que les étudiants ignorent si cette séance est placée en introduction du chapitre sur les anémies. On peut les classer selon quatre catégories :

**<u>Catégorie A</u>**: Anémies microcytaires, dues à une altération du métabolisme du fer (inflammatoire carence martiale- éventuellement, rajouter l'anémie sidéroblastique, liée à une surcharge en fer).

**<u>Catégorie B</u>**: Anémies macrocytaires, dues à une altération du métabolisme de l'ADN (anémie pernicieuse ou maladie de Biermer, carence en folates).

**<u>Catégorie C</u>** : Anémies dues à une anomalie du gène de l'hémoglobine (alpha thalassémie, maladie de Cooley ou béta-thalassémie, drépanocytose.)

**<u>Catégorie D</u>**: Anémies hémolytiques (Minkowski-Chauffard, Anémie auto-immune, Déficit en glucose-6 phosphate déshydrogénase. Éventuellement rajouter « déficit en pyruvate kinase » et « elliptocytose héréditaire ».)

En fonction de la taille du groupe-classe, il faudra éventuellement doubler les binômes travaillant sur certaines anémies, de façon à pouvoir former les groupes panachés.

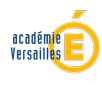

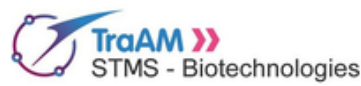

**1. Dans un premier temps (1h)**, les étudiants forment des groupes à leur convenance. Ils travaillent par binôme ou trinôme sur une anémie de leur choix. Ils deviennent alors, chacun, experts de cette anémie ainsi que de ses critères de classification.

Les étudiants complètent le même questionnaire : ils maîtrisent ainsi les concepts scientifiques ou technologiques associés à chaque question du formulaire qu'ils renseignent (indices érythrocytaires, dimension régénérative, concepts fondamentaux liés à cette anémie ...)

A l'issue de la séance, l'enseignant.e extrait des données du formulaire un tableau de données qui servira lors de la séance suivante pour permettre aux étudiant.e.s d'établir une classification des anémies.

Pendant ce premier temps, l'enseignant.e anime les goupe et s'assure que tous les étudiant.e.s s'impliquent dans les recherches à effectuer. Il peut parfois être nécessaire de préciser l'intitulé des questions à compléter.

2. Dans un second temps (1h), les étudiants sont répartis en groupe de 4-5 par l'enseignant.e de façon à ce qu'un expert de chaque catégorie d'anémie (catégories A, B, C, D ci-dessus) soit représenté dans chaque groupe. Ils s'appuient sur le tableau de données fourni par l'enseignant.e pour choisir des critères pertinents de classification (par exemples réticulocytes, VGM, CCMH). Ils établissent une classification à partir de ces critères.

Le résultat peut être rendu sous forme de carte mentale, ou sous forme d'un schéma. Il peut être intéressant de présenter les classifications obtenues les unes à côté des autres, sur le tableau (ou sur des posters) pour montrer qu'il existe plusieurs stratégies de classification.

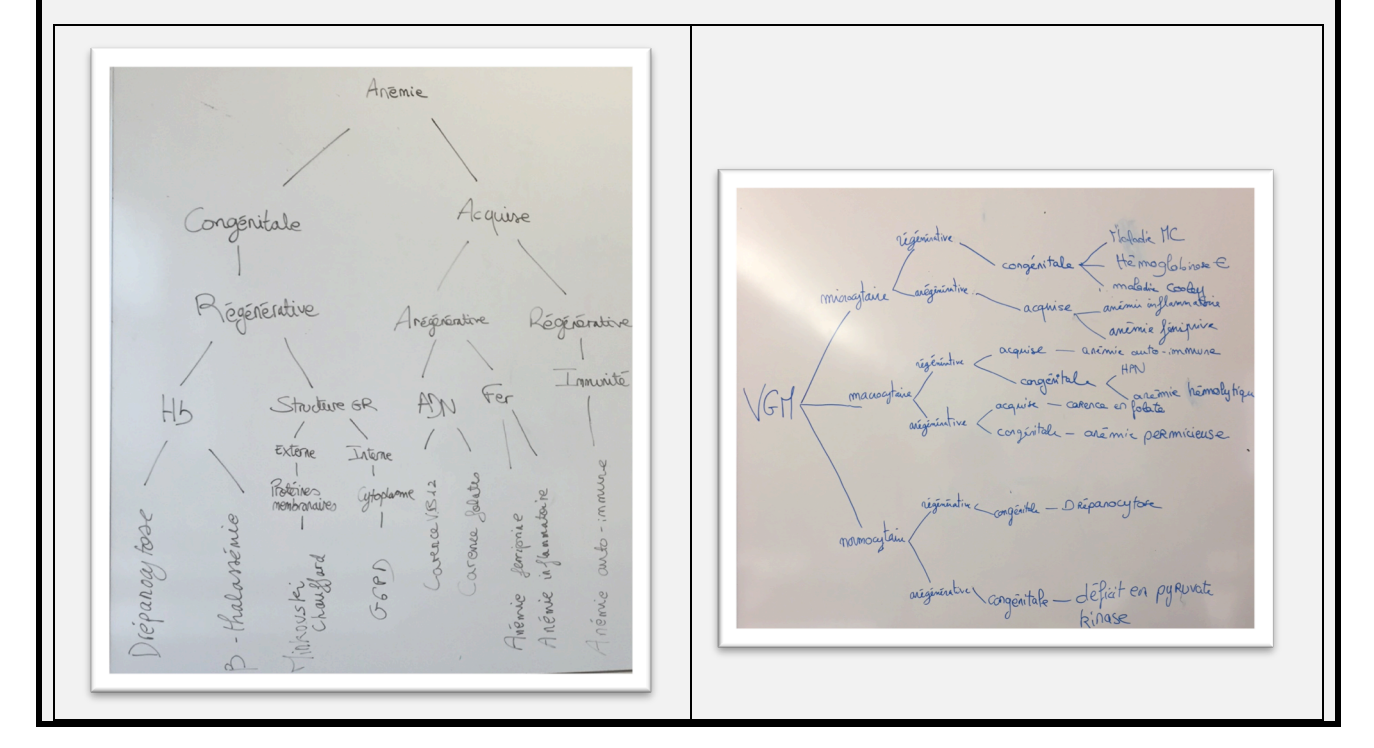

Exemple de classifications proposées par des étudiants :

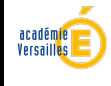

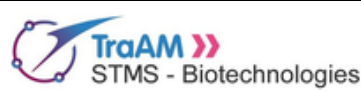

Hématologie BTS ABM

# Numérique : utilisation et plus value

Plus value du numérique

Dans l'exemple de pratique pédagogique ci-dessus, l'utilisation d'un formulaire sous format numérique apporte une réelle plus value, car il permet d'organiser les réponses de chaque groupe dans un même fichier.

Lorsqu'ils répondent au questionnaire, les étudiants s'approprient les concepts associés aux questions posées (par exemple, dimension régénérative d'une anémie, réticulocyte, cause centrale ou périphérique). Lorsqu'ils établissent la classification à partir du tableau de données, ils n'ont pas de difficulté à interpréter les réponses des autres groupes. Ils constatent que ces paramètres varient d'une anémie à l'autre et permettent une classification.

A contrario, il peut être intéressant de privilégier des posters

### Les formulaires en ligne utilisables

Pour construire un formulaire en ligne, plusieurs outils sont à la disposition des enseignant.e.s :

- Framaform est un formulaire en ligne libre proposé par framasoft

- Son équivalent propriétaire, Google form, peut également être utilisé.

- Dans l'académie de Versailles, Edusondage peut être utilisé.

Dans le cas de l'utilisation de framaform et de googleform, les enseignant.e.s doivent veiller à anonymer les réponses des élèves : ni nom ni prénom si la classe est précisée.

Dans le cas de l'utilisation d'édusondage, ces précautions sont inutiles car la déclaration CNIL est déjà effectuée par la DANE de Versailles.

Un formulaire édusondage est disponible en téléchargement sur le site de l'académie de Versailles. Tutoriel ici. Télécharger le fichier, puis l'importer une fois connnecté à l'édusondage.

#### Les logiciels de carte mentale

Pour établir la classification, les élèves peuvent travailler sur papier, éventuellement sur poster. Il sera alors possible de disposer les classifications les unes à côté des autres pour les comparer. Cela illustrera le fait qu'il n'y a pas une seule classification et que les anémies peuvent être regroupées selon différentes stratégies de classification et recopier la classification au tableau.

Il est également possible d'utiliser un logiciel de cartes mentales-cartes heuristiques pour présenter les classifications. X-mind (version gratuite, logiciel propriétaire) ou free-mind (logiciel libre) sont des outils intéressants et faciles à prendre en main. Voir ici un <u>tutoriel pour X-mind</u> et <u>là pour free-mind</u>.

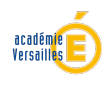

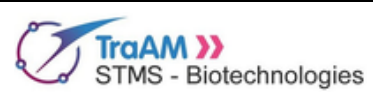

| Clonage du formulaire Framaforms                                                                                                    |          |
|----------------------------------------------------------------------------------------------------|----------|
| Un formulaire clonable est proposé sur framaforms.                                                                                                    |          |
| 1- Créer un compte sur <u>framaforms</u><br>2- Créer son formulaire en suivant le tutoriel proposé dans l'onglet « fonctionnalités »                                                                                                    |          |
| ou                                                                                                    |          |
| - Cloner le formulaire « TRAAM-classification des anémies »- (mise à jour 15/06/2017- A gcarayol ) après avoir cliqué sur « créer un formulaire à partir d'un modèle »                                                                                                    | uteure : |
| Framaforms       Mon compte (gcarayol)       Déconnexion         Créez des formulaires en ligne simplement et rapidement       Mon compte (gcarayol)       Déconnexion         Fonctionnalités       Créer un formulaire vierge       Créer un formulaire depuis un modèle       Mes formulaires                                                                       |          |
| <ul> <li>3- Une fois le formulaire créé ou cloné, il faut le partager avec les élèves :</li> <li>- cliquer sur « partager »</li> <li>- transmettre le lien aux élèves</li> <li>NB : il peut être intéressant d'utiliser un réducteur d'adresse (Framalink ou Yourls pour l'acade Versailles) pour limiter les risques d'erreur dans la saisie de l'adresse.</li> </ul> | lémie de |
| Partager                                                                                                    |          |
| Voir         Modifier         Formulaire         Résultats         Partager           Vous pouvez partager ce formulaire avec les options suivantes. Vous pouvez aussi le "cloner" afin de créer un nouveau formulaire         Vous pouvez partager ce formulaire                                                                                                    |          |
| Adresse et lien HTML<br>Copiez cette adresse web et partagez-là avec qui vous voulez !                                                                                                    |          |
| https://framaforms.org/classification-des-anemies-149751                                                                                                    |          |
|                                                                                                    |          |

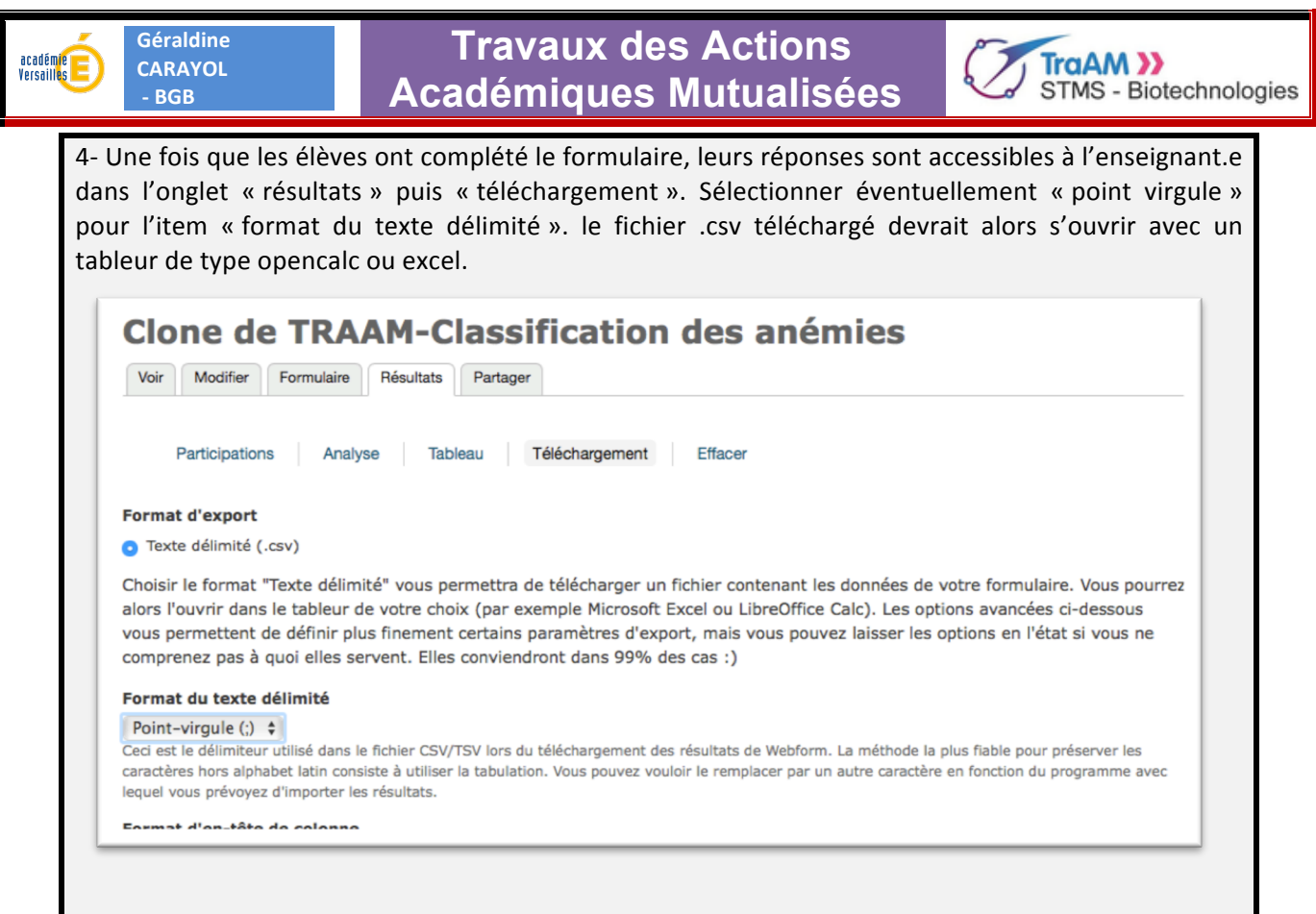

5- Ajuster les colonnes du fichier téléchargé de façon à ce que le document puisse être imprimé et lisible puis le donner à chaque élève de la classe : ce support synthétise le travail de recherche de chaque groupe thématique. Il sera utilisé lors du temps en groupe-panaché pour l'élaboration d'une classification.

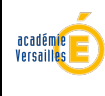

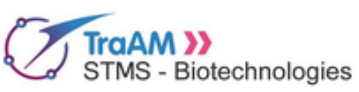

Clonage du formulaire édusondage (réservé aux enseignants de l'académie de Versailles)

| Voir up t  | utorial nour                | l'utilisation de l'édusendag         | o cur lo cito                         |           |                                 |                    |
|------------|-----------------------------|--------------------------------------|---------------------------------------|-----------|---------------------------------|--------------------|
| 1- se con  | necter avec                 | ses identifiants académique          | es à l'Eduson                         | dage      | <u>1</u>                        |                    |
| 2- sélecti | ionner le me                | nu « Questionnaire » puis «          | cliquer sur «                         | créer u   | n nouveau questionr             | naire »            |
| 3. Clique  | r sur « impor               | rter »                               |                                       |           |                                 |                    |
| Edu-So     | ondage                      |                                      | ≣ Questionnaires                      | → Que     | estionnaire(s) activé(s) 19     | 🛓 gcarayol 👻 🔺     |
|            |                             |                                      |                                       | ✓ Sauve   | egarder 🗹 Enregistrer et fe     | ermer Fermer       |
| Créer,     | importer ou                 | copier un questionnaire              |                                       |           |                                 |                    |
| Créer      | Importer                    | Copier                               |                                       |           |                                 |                    |
|            | d= b d                      | Guardia                              |                                       | *Ce paran | nètre ne pourra plus être modif | îé par la suite !  |
| Lan        | gue de base :*              | Français                             | Ŷ                                     | oo paran  |                                 |                    |
|            | Titre du<br>questionnaire : | anémie-clone                         |                                       |           | Obligatoire                     |                    |
|            |                             |                                      |                                       |           |                                 |                    |
| 4. Téléch  | narger le fich              | nier anemieBTSABM2.lss <u>e</u> l    | <u>n ligne</u> (le fi<br>prmat les) C | chier es  | st zippé. Il faut utilis        | ser un logicier de |
| le fichier | anemieBTSA                  | ABM2.lss                             | Jilliat .155). C                      | iiquei si |                                 | » et selectionner  |
| 5. Clique  | r sur « aller               | au questionnaire » et activ          | er le questic                         | nnaire.   | Le mode restreint, p            | proposé, n'est pas |
| nécessaii  | re : cliquer sı             | ur « non merci » lorsque la j        | page propos                           | ant ce m  | ode est affichée.               |                    |
| Edu-S      | ondage                      |                                      | i≣ Questionnai                        | res 🗕 (   | Questionnaire(s) activé(s) (19  | 🛓 gcarayol 🗸       |
| ané        | mies (Identi                | fiant (ID) :235298)                  |                                       |           |                                 |                    |
| Act        | tiver ce questionna         | aire 🌣 Prévisualiser le questionnair | re                                    |           |                                 |                    |
| 0          | Propriétés du que           | stionnaire - 🎗 Outils-               |                                       |           |                                 |                    |
| *          | Affichage / Export          | Participants au questionnaire        | 1                                     |           |                                 |                    |
|            | Réponses <del>-</del>       |                                      |                                       |           |                                 |                    |
|            |                             |                                      |                                       |           |                                 |                    |
| 6. Sélecti | ionner l'URL                | du questionnaire et le trans         | smettre le lie                        | n aux él  | èves                            |                    |
| NB:ilp     | eut être inte               | éressant d'utiliser un réduc         | cteur d'adre                          | sse (Fra  | malink ou Yourls po             | our l'académie de  |
| Versailles | s) pour limite              | er les risques d'erreur dans l       | a saisie de l'o                       | adresse.  |                                 |                    |
|            |                             |                                      |                                       |           |                                 |                    |
|            |                             |                                      |                                       |           |                                 |                    |
|            |                             |                                      |                                       |           |                                 |                    |
|            |                             |                                      |                                       |           |                                 |                    |

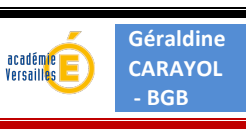

### Travaux des Actions Académiques Mutualisées

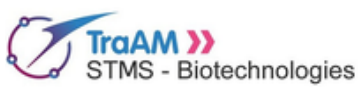

7. Une fois que les élèves ont répondu au questionnaire, se rendre dans le menu du questionnaire « anémies » et cliquer sur « réponses »/ « réponses et statistiques »

| anémies (Identifiant (ID) :2352       | 98)               |
|---------------------------------------|-------------------|
| Arrêter ce questionnaire              | uestionnaire      |
| 🖉 Propriétés du questionnaire 🗸 😤 Ou  | tils <del>▼</del> |
| 😤 Affichage / Export 🗸 💄 Participants | au questionnaire  |
| Réponses-                             |                   |
| PRéponses & Statistiques              | anémies           |
| Écran de saisie de données            |                   |
| 👝 💭 Réponses partielles (sauvées)     | Action ranie      |

### 8. Cliquer sur « exporter » / « exporter les résultats dans une application »

| Parcourir l    | es répo   | nses: a     | anémi    | es                  |                 |                                                                                                    |
|----------------|-----------|-------------|----------|---------------------|-----------------|----------------------------------------------------------------------------------------------------|
| 🔳 Résumé       | I Affic   | ner les rép | onses    | 💷 Saisie de données | II Statistiques | 😔 Exporter 🕶 😔 Importer 🕶                                                                             |
| C Voir les rép | onses enr | egistrées   | mais nor | n envoyées          |                 | Exporter les résultats dans une application                                                           |
| Questionna     | aire      | •           | >        | Résumé des r        | réponses        | Exporter les résultats dans un fichier de commandes S<br>Exporter vers un fichier de questionnaire VV |

### 9. sélectionner « microsoft Excel » (ou tout autre format au choix) et cliquer sur exporter.

|                             |        |     | Exporter Ferr |
|-----------------------------|--------|-----|---------------|
| Exporter les rés            | ultats |     |               |
|                             |        |     |               |
| Format                      |        |     |               |
| Format<br>Format d'export : | 0      | CSV |               |

#### Le fichier porte un nom construit de la manière suivante « results-survey-n°du questionnaire.xlsx ».

| C             |                 | 0 |
|---------------|-----------------|---|
|               | Téléchargements |   |
| results-surve | y235298.xlsx    |   |

10- Ajuster les colonnes du fichier téléchargé de façon à ce que le document puisse être imprimé et lisible puis le donner à chaque élève de la classe : ce support synthétise le travail de recherche de chaque groupe thématique. Il sera utilisé lors du temps en groupe-panaché pour l'élaboration d'une classification.

000 Juin 2017 000